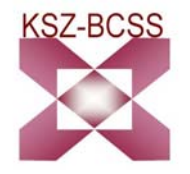

# SOCIALE NOTIFICATIE

Toepassing 4<sup>de</sup> weg :

Gebruikershandleiding Versie 1.4

# Inhoudsopgave

| 1. | ALGEMENE VOORSTELLING                                         | 3  |
|----|---------------------------------------------------------------|----|
|    | VOORWOORD                                                     | 3  |
|    | TOEGANG TOT DE TOEPASSING 4 <sup>DE</sup> WEG                 | 3  |
| 2. | DE SCHERMEN 'BERICHT'                                         | 5  |
|    | 2.1. INFORMATIE VERZENDER                                     | 5  |
|    | 2.2. VERKOOP VAN ROERENDE GOEDEREN/BESLAG ONDER DERDEN        | 6  |
|    | 2.2.1. Informatie dossier                                     | 6  |
|    | 2.2.2. Invoering van de partij                                | 6  |
|    | 2.2.3. Bevestigingscherm                                      | 8  |
|    | 2.3. HYPOTHECAIRE AANWENDING/VERVREEMDING                     | 9  |
|    | 2.3.1. Informatie dossier                                     | 9  |
|    | 2.3.2. Invoering van de goederen                              | 9  |
|    | 2.3.3. Invoering van de partijen                              | 11 |
|    | 2.3.3. Bevestigingscherm                                      | 13 |
| 3. | DE SCHERMEN 'INLICHTINGEN'                                    | 14 |
|    | 3.1. INFORMATIE VERZENDER                                     | 14 |
|    | 3.2. INFORMATIE                                               | 15 |
|    | 3.3. INFORMATIE DOSSIER                                       | 15 |
|    | 3.4. INVOEREN VAN DE GOEDEREN                                 | 15 |
|    | 3.5. VERMELDING VAN HYPOTHECAIRE NEMERS                       | 16 |
|    | 3.6. INVOEREN VAN DE INGESCHREVEN SCHULDEISERS                | 16 |
|    | 3.7. INVOEREN VAN VERZETDOENDE EN BESLAGLEGGENDE SCHULDEISERS | 17 |
|    | 3.8. BEVESTIGINGSCHERM                                        | 17 |
| 4. | E-BOX : RAADPLEGING ONTVANGSTMELDING &NOTIFICIATE             | 18 |
|    | 4.1. DE E-BOX OPENEN                                          | 18 |
|    | 3.2. LIJST VAN DE BESCHIKBARE DOCUMENTEN                      | 19 |
|    | 3.3. GEPUBLICEERDE DOCUMENTEN.                                | 19 |
|    | 4.3.1 Een voorbeeld van Functionele ontvangstbewijs 'Bericht' | 20 |
|    | 4.3.2. Een voorbeeld van Notificatie                          | 21 |
|    | 4.3.3. Een voorbeeld van Ontvangstbewijs 'Inlichtingen'       | 23 |
| 5. | HULP                                                          | 24 |
|    | MET WIE KAN U CONTACT OPNEMEN ?                               | 24 |

# **1. ALGEMENE VOORSTELLING**

## Voorwoord

De vierde weg houdt een verplichting in

ten laste van de openbare of ministeriële ambtenaren

- belast met de openbare verkoop van roerende goederen waarvan de waarde minstens
   250 €bedraagt of met het leggen van beslag onder derden
- belast met het verlijden van aktes die de vervreemding of de hypothecaire aanwending van een onroerend goed, een schip of een vaartuig tot voorwerp hebben

om een bericht te versturen naar de inningsinstellingen van socialezekerheidsbijdragen (Rijksdienst voor Sociale Zekerheid, Rijksinstituut voor Sociale Verzekeringen voor Zelfstandigen en de socialeverzekeringsfondsen voor zelfstandigen).

Na het versturen van het bericht betekenen de inningsinstellingen het bedrag van hun schuldvorderingen via elektronische weg (plaatsen van een pdf-document in de e-box van de bestemmelingen).

De kennisgeving geldt als beslag onder derden in handen van de openbare of ministeriële ambtenaren.

Indien de aldus voor beslag onder derden getroffen sommen en waarden minder bedragen dan het totaal der sommen verschuldigd aan de ingeschreven schuldeisers en aan de verzetdoende schuldeisers, moeten de bij deze verplichting betrokken openbare of ministeriële ambtenaren de inninginstellingen van de bijdragen daarover **inlichten**, uiterlijk de eerste werkdag die volgt op het verlijden van de akte.

Dankzij deze toepassing worden de openbare of ministeriële ambtenaren in de mogelijkheid gesteld om hun **berichten** en **inlichtingen** via elektronische weg over te maken.

# Toegang tot de toepassing 4<sup>de</sup> weg

De toepassing 4<sup>de</sup> weg is beschikbaar op het portaal van de sociale zekerheid via volgende URL: <u>http://www.socialsecurity.be</u> (**javaScript is vereist** om een bericht te kunnen versturen).

| Socialezekerheid.be/professional                                                                                                    | Startpagina   Burger   Onderneming   Professional             |
|----------------------------------------------------------------------------------------------------|---------------------------------------------------------------|
| U bent niet aangemeld - <u>aanmelden</u> ; <u>registreren</u>                                                                                                    | 6 <u>e-Box</u>                                                |
| Sociale notificatie (sociale kennisgeving) "4de weg"                                                                                                    | Sociale Notificatie                                           |
| De vierde weg houdt een <b>verplichting</b> in ten laste van de openbare of ministeriële ambtenaren                                                                                                    | Berichten en inlichtingen                                     |
| > belast met de openbare verkoop van roerende goederen waarvan de waarde minstens 250 € bedraagt of met het leggen v<br>derden                                                                                                    | van beslag onder 🕞 <u>Handleiding : Sociale Notificatie</u> 4 |
| > belast met het verlijden van aktes die de vervreemding of de hypothecaire aanwending van een onroerend goed, een schig<br>voorwerp hebben                                                                                                    | p of een vaartuig tot Berichten                               |
| rm een bericht te versturen naar de inningsinstellingen van socialezekerheidsbijdragen (Rijksdienst voor Sociale Zekerheid, Rijksi<br>sociale Verzekeringen voor Zelfstandigen en de socialeverzekeringsfondsen voor zelfstandigen).                                                                                                    | nstituut voor 2                                               |
| va het versturen van het bericht betekenen de inningsinstellingen het bedrag van hun schuldvorderingen via elektronische weg (pla<br>Jocument in de e-box van de bestemmelingen).                                                                                                    | aatsen van een pdf-                                           |
| De kennisgeving geldt als beslag onder derden in handen van de openbare of ministeriële ambtenaren.                                                                                                    | 5                                                             |
| ndien de aldus voor beslag onder derden getroffen sommen en waarden minder bedragen dan het totaal der sommen verschuldig<br>ngeschreven schuldelsers en aan de verzetdoende schuldelsers, moeten de bij deze verplichting betrokken openbare of ministerië<br>nninginstellingen van de bijdragen daarover <b>inlichten</b> , uiterlijk de eerste werkdag die volgt op het verlijden van de akte. | jd aan de<br>éle ambtenaren de                                |
| Dankzij deze toepassing worden de openbare of ministeriële ambtenaren in de mogelijkheid gesteld om hun berichten en inlichtin<br>Jektronische weg over te maken. Indien u nog geen toegang heeft tot de beveiligde toepassingen, moet u hievoor eerst een aanvra<br>nschrijvingsprocedure van de notarissen 🖺                                                                                    | igen via<br>aag doen :                                        |

1. De toegang tot de toepassing gebeurt via het menu "De professional van de sociale sector" → Sociale notificatie

2. Om een bericht te versturen naar de inningsinstellingen kiest U voor het menupunt 'Berichten'.

3. Indien de voor beslag onder derden getroffen sommen en waarden minder bedragen dan het totaal der sommen verschuldigd aan de ingeschreven en aan de verzetdoende schuldeisers kiest U voor het menupunt 'Inlichtingen'.

4. Onder het menupunt 'Handleiding – Sociale Notificatie' vindt U dit document.

5. Wanneer U kiest voor het menupunt 'Modellen' vindt U de officiële lay-out van de modellen en hun beschrijving.

6. De notificaties komende van de inningsinstellingen en de ontvangstmeldingen vindt U terug via het menupunt 'Ebox'

Om toegang te krijgen tot de toepassing zijn een gebruikersnaam en een paswoord nodig.

| ch aanmelden                                                                                                    |                                                                                  |                                   |
|----------------------------------------------------------------------------------------------------|----------------------------------------------------------------------------------|-----------------------------------|
| <b>Met uw toegangsco</b><br>Gebruikersnaam<br>Wachtwoord                                                                                                    | des<br>zich aanmelden<br>Mijn onderneming heeft nog geen toegang                 | T meer info over de toegangscodes |
| Met uw elektronisci                                                                                                    | e identiteitskaart (eID)<br>Zich aanmelden met de elektronische identiteitskaart | 🖬 meer info over de elD           |
| Opgelet! De vrije beroepen, en de ondernemingen die een aanvraag tot tijdelijke toegang voor dringende Limosa-aangiftes hebben<br>ingediend, moeten <u>zich hier aanmelden</u> . |                                                                                  |                                   |
| oegangsaanvraag                                                                                                    |                                                                                  |                                   |
| U hebt nog geen toegan                                                                                                    | g tot de diensten van de sociale zekerheid?                                      |                                   |

# **2. DE SCHERMEN 'BERICHT'**

#### 2.1. Informatie verzender

| Informatie dizender   Hoedanigheid: Notariz   Weinflicatie van de afzender   Ondememingsnummer:   • xxxxxxxxxxxxxxxxxxxxxxxxxxxxxxxxxxxx                                                                                                    | 4e veg - Bericht                                                                |
|----------------------------------------------------------------------------------------------------|---------------------------------------------------------------------------------|
| Identificatie van de afzender     Ondernemingsnummer:        Persoonsnummer:        Persoonsnummer:     Adres (*)   Steat:   Postode:   Gemeente:     Algemeen telefoonnummer:     Algemeen telefoonnummer:     Algemeen telefoonnummer:     Image:     Stoat:     Stoat:     Bust:     Postode:   Gemeente:     Algemeen telefoonnummer:     Image:     Stoat:     Stoat:     Stoat:     Bust:     Postode:   Gemeente:     Image:     Stoat:     Stoat:     Stoat:     Stoat:     Stoat:     Stoat:     Stoat:     Stoat:     Stoat:     Stoat:     Stoat:     Stoat:     Stoat:     Stoat:     Stoat:     Stoat:     Stoat:     Stoat:     Stoat:     Stoat:     Stoat:     Stoat:     Stoat:     Stoat:     Stoat: | Informatie afzender<br>Hoedanigheidi Notaris                                    |
| Personsnummer: - XXXXXXXXXXXXXXXXXXXXXXXXXXXXXXXXXXX                                                                                                    | Identificatie van de afzender<br>Ondenemingsnummer (x)xxxx.xxx.xxx<br>Benaming: |
| Ades (*) Strats:                                                                                                    | Personsnummer:                                                                  |
| Algemeen telefoonnummer:                                                                                                    | Adres (*) Straat:, Bus: Postcode: Gemeente:                                     |
| Identificatie van de dossierbeheerder         Naam van de contactpersoon:         Telefoonnummer:         J         Faxnummer:         J         E-mail:         Soort transactie                                                                                                    | Algemeen telefoonnummer: / (*)<br>Algemeen faxnummer: /<br>Algemene e-Mail:     |
| Naam van de contactpersoon:<br>Telefoonnummer:<br>Faxnummer:<br>E-mall:<br>Soort transadie Uerkoop van roerenda goederen v (*)                                                                                                    | Identificatie van de dossierbeheerder                                           |
| Soort transactie Ulerkoop van roerende geederen V (*)                                                                                                    | Naam van de contactpersoon (                                                    |
|                                                                                                    | Soort transactie Werkoop van roerende goederen 🔍 (*)                            |

In de rechterbovenhoek kan de taal gekozen worden via "F" en "N".

Het teken \* duidt overal in de toepassing de zones aan die verplicht ingevuld moeten worden. Indien dergelijke zones niet ingevuld worden, stuurt de toepassing een foutboodschap.

Sommige informatie moet in een specifiek formaat ingevuld worden. Een voorbeeld hiervan is weergegeven op het scherm hierboven.

Onder "persoonsnummer" moet het identificatienummer van het Rijksregister of van de Kruispuntbankregisters (bisnummer) verstaan worden.

In dit scherm is het de bedoeling de afzender (de ontvanger der domeinen, ....) die de verwittiging stuurt te identificeren.

Indien het bestaat, moet het ondernemingsnummer (geen vestigingsnummer) ingevoerd worden in het formaat "0000.000.000".

Het telefoonnummer van de afzender is uitsluitend numeriek. Voorbeeld: 02 3124546

Indien het persoonsnummer opgegeven wordt, moet het ingevoerd worden in het formaat "700506000-00"

Na deze informatie ingevuld te hebben, gaat de gebruiker naar het volgende scherm via een klik op de knop rechts onderaan.

Afhankelijk van de gekozen soort transactie, Verkoop roerende goederen/beslag onder derden ( zie 2.2. Verkoop van roerende goederen/Beslag onder derden) of hypothecaire aanwending/vervreemding ( zie 2.3. Hypothecaire aanwending/vervreemding), zal het scenario van de volgende schermen wijzigen.

# 2.2. Verkoop van roerende goederen/Beslag onder derden

#### 2.2.1. Informatie dossier

| Informatie dossier                                                                                                    |  |  |  |
|----------------------------------------------------------------------------------------------------|--|--|--|
| Dossier<br>Referte dossier: (*)<br>Taal van het dossier: (*)                                                                                         |  |  |  |
| Verkoop<br>Datum van de verkoop/beslag onder derden: (*) - dd/mm/jjjj<br>Datum van de bekendmaking: 19/02/2007 (*) - dd/mm/jjjj<br>Opbrengst(eur): € |  |  |  |
| Procedure           Referte procedure:         5H0-0000209-00-L           Referte voorgaande procedure:         - 5H0-xxxxxx-xx-x                    |  |  |  |
|                                                                                                    |  |  |  |

De datum van de bekendmaking is standaard de datum van de dag zelf. Deze datum wordt ter informatie weergegeven en is niet wijzigbaar.

De opbrengst van de verkoop wordt steeds uitgedrukt in euro (verplicht 2 cijfers na de komma).

Opmerking:

Wanneer de openbare of ministeriële ambtenaar zich na de aanmaak van een bericht bewust is dat een wijziging van de akte het noodzakelijk maakt van een nieuw gewijzigd bericht over te maken, maakt hij een bericht aan met in het veld 'Referte voorgaande procedure' het referte procedure uit het eerste bericht. Deze referte vindt u terug op de ontvangstmelding.

Met de knop onderaan links kunt u terugkeren naar het vorige scherm.

2.2.2. Invoering van de partij

| Vermelding van de partijen                            |             |  |  |
|-------------------------------------------------------|-------------|--|--|
| Partij1:                                              |             |  |  |
| ONatuurlijke persoon : Nr. van de persoon: (*)        |             |  |  |
| Onderneming Natuurlijke persoon : Nr. van de persoon: |             |  |  |
| Ondernemingsnummer: (*)                               |             |  |  |
| Onderneming Rechtspersoon : Ondernemingsnummer:       |             |  |  |
|                                                       | < VERZENDEN |  |  |
|                                                       |             |  |  |

Na keuze van het type partij en de registratie van de identificatienummers van de partij kunt U de detailgegevens van de partij registeren door op de knop U gekozen hebt voor een type partij, natuurlijke persoon/onderneming natuurlijke persoon of onderneming rechtspersoon, zullen er andere gegevens geregistreerd worden.

Door op de knop verzenden te klikken wordt het bericht doorgestuurd naar de inningsinstelling. Daarna krijgt u het bevestingsscherm te zien. (zie 2.2.3. Bevestigingscherm) a) Natuurlijke persoon

| Informatie eigenaar/vruchtgebruiker       |                 |  |
|-------------------------------------------|-----------------|--|
| Persoon                                   |                 |  |
| Nr. van de persoon: 560524194-06<br>Naam: | Voorna(a)m(en): |  |
| Adres                                     |                 |  |
| Straat:<br>Postbus: Gemeente:             | , Busi          |  |
|                                           |                 |  |

Door op de knop rechts onderaan te klikken komt U terug op het scherm 'Identificatie Partij' waar U het bericht kan verzenden naar de inningsinstellingen.

b) Onderneming natuurlijke persoon

| Informatie eigenaar/vruchtgebruiker |  |
|-------------------------------------|--|
|                                     |  |
| Onderneming                         |  |
| Ondernemingsnummer: 0500.294.029    |  |
| Benaming:                           |  |
| Adres                               |  |
|                                     |  |
| Straat / Busi                       |  |
| Postcode: Gemeente: Land: DELSIE    |  |
| Persoon                             |  |
| Nr. van de persoon: 560524194-06    |  |
| Naam: Voorna(a)m(an):               |  |
| Adres                               |  |
|                                     |  |
| Straat , Bus:                       |  |
| Postcode: Gemeente: Land: BELGIE    |  |
|                                     |  |
|                                     |  |
|                                     |  |

Door op de knop rechts onderaan te klikken komt U terug op het scherm 'Identificatie Partij' waar U het bericht kan verzenden naar de inningsinstellingen.

c) Onderneming rechtspersoon

| nformatie eigenaar/vruchtgebruiker                                                                                                    |           |
|----------------------------------------------------------------------------------------------------|-----------|
| Onderneming<br>Ondernemingsnummer: 0500.294.029 (*) - (x)xxx.xxx.xxx<br>Benaming: Juridische vorm (*) (*)<br>Datum van oprichting: - dd/mm/jjjj |           |
| Adres<br>Straat:, Busi<br>Postcode: Gemeente:Land: BELGIE V                                                                                     |           |
| Mandataris (facultatief)<br>Nr. van de persoon: (*) - xxxxxxxxxxxxxxx<br>Naam: Voorna(a)m(en):                                                  |           |
| Adres<br>Straat:, Bus:<br>Postcode: Gemeente:Land: BELGIE                                                                                       |           |
|                                                                                                    | TOEVOEGEN |
|                                                                                                    |           |

Door op de knop rechts onderaan te klikken komt U terug op het scherm 'Identificatie Partij' waar U het bericht kan verzenden naar de inningsinstellingen.

Merk op: De 'juridische vorm' is een verplicht gegeven. De toegelaten juridische vormen vindt U via de scroll-down.

# 2.2.3. Bevestigingscherm

| Bevestigingsscherm                                                                                                    |  |  |  |
|----------------------------------------------------------------------------------------------------|--|--|--|
| Uw bericht werd overgemaakt, Nummer van de procedure: 5H0-000020B-00-7                                                   |  |  |  |
| Gegevens van de afzender                                                                                                 |  |  |  |
| Benaming: Kantoor Dubois     Doctode: 3000     Convente: Louren                                                          |  |  |  |
| Gegevens van het dossier                                                                                                 |  |  |  |
| Refert dossier: Ghis-manuel     Datum van de bekendmaking: 19/02/2007                                                    |  |  |  |
| Gegevens van de verschillende partijen                                                                                   |  |  |  |
| Partij 1:         O Identificatie van de partij: 560524194-06         O Berichtnummer voor deze partij: 5H0-000020C-00-6 |  |  |  |
| Terug naar eerste pagina of Verlaten                                                                                     |  |  |  |

Indien u de inhoud van uw bericht wenst te bewaren, druk dan het scherm hierboven af.

Het nummer van de procedure vindt U bovenaan op het bevestigingsscherm. Het is dit nummer dat bij de aanmaak van een nieuw bericht gebruikt dient te worden als 'Referte voorgaande procedure'..

## 2.3. Hypothecaire aanwending/vervreemding

#### 2.3.1. Informatie dossier

| Informatie dossier                                                                                                    |     |
|----------------------------------------------------------------------------------------------------|-----|
| Dossier<br>Referte dossier: (*)<br>Taal van het dossier: (*)                                                                                                    |     |
| Verkoop<br>Datum van de bekendmaking: 19/02/2007<br>Aantal partijen in de aktei (*)<br>Type goederen waarover de akte handeline (*)<br>Aantal goederen in de aktei (*)<br>Bedrag van de prijs en de lasten: |     |
| Procedure<br>Referte procedure: 5H0-000020E-00-3<br>Referte voorgaande procedure: - 5H0-xxxxxx-xx-x                                                                                                    |     |
|                                                                                                    | < > |

De datum van de bekendmaking is standaard de datum van de dag zelf. Deze datum wordt ter informatie weergegeven en is niet wijzigbaar.

Het 'Type goederen waarover de akte handelt' geeft weer of het gaat over de hypothecaire aanwending of vervreemding van een onroerend goed of schip/vaartuig.

Het veld 'Referte procedure' wordt door de toepassing ingevuld en is niet wijzigbaar.

Opmerking:

Wanneer de openbare of ministeriële ambtenaar zich na de aanmaak van een bericht bewust is dat een wijziging van de akte het noodzakelijk maakt van een nieuw gewijzigd bericht over te maken, maakt hij een bericht aan met in het veld 'Referte voorgaande procedure' het referte procedure uit het eerste bericht. Deze referte vindt u terug op de ontvangstmelding.

- 2.3.2. Invoering van de goederen
- a) Onroerende goederen
- Invoering identificatie goederen

| Invoeren van de goederen  Fordel  Afdelingsnummer:  (*)  Sectienummer:  (*)  Parceelnummer:  (*) |             |
|--------------------------------------------------------------------------------------------------|-------------|
| Coed 2 Afdelingsnummers (*) Sectienummers (*) Perceelnummers (*) (*)                             | DETAILS (*) |
|                                                                                                  | < >         |

Afhankelijk van het aantal goederen vermeld op het scherm 'Informatie dossier' dient per goed de identificatie ingevuld te worden.

Na keuze van de identificatiegegevens van het goed dient U de detailgegevens van het goed te registeren door op de knop

#### - Beschrijving goed

| Beschrijving van het goed<br>Afdelingsnummer: 91030<br>Sectienummer: 2<br>Perceelnummer: 9564                                        |  |
|----------------------------------------------------------------------------------------------------|--|
| Aard van het goed:     (*)       Beschrijving van het goed:     (*)       Datum en wijze van ververving:     (*)                     |  |
| Adres (* ) Straati Postcodei Gemeentei Landi BELGIE                                                                                  |  |
| Oppervlakte:  Uniek referentienummer van het kadaster: Raming van de verkoopvaarde van het goed: Hypothecaire toestand van het goed: |  |
|                                                                                                    |  |

De identificatiegegevens van het goed worden overgenomen uit het scherm 'Invoeren goederen' en zijn niet wijzigbaar op dit scherm.

- b) Schip/vaartuig
- Identificatie goed

| Invoeren van de goederen    |         |
|-----------------------------|---------|
| Goed 1 Naam / Benaming: (*) | DETAILS |
|                             | < >     |

Na ingave van de identificatiegegevens van het goed dient U de detailgegevens van het goed te registeren door op de knop

- Beschrijving goed

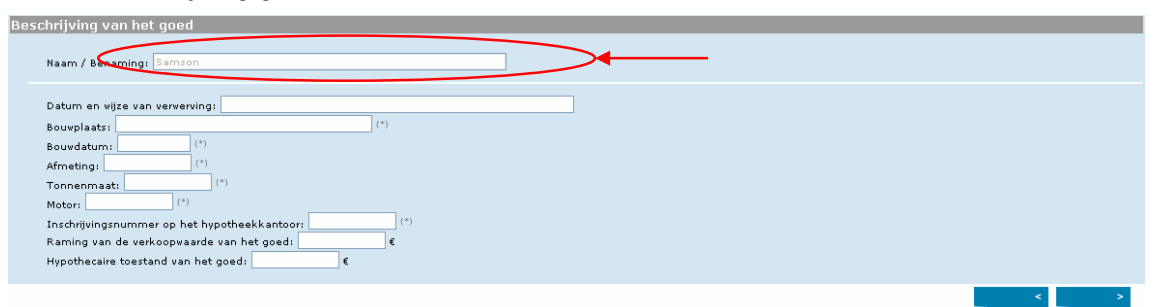

De identificatiegegeven van het goed wordt overgenomen uit het scherm 'Invoeren goed' en is niet wijzigbaar op dit scherm.

## 2.3.3. Invoering van de partijen

| _ | Vermelding van de partijen Partij I:  Natuudijke persoon : Nr. van de persoon:  Onderneming Natuurlijke persoon : Nr. van de persoon:  Ondernemingsnummer:  Ondernemingsnummer:  (1)            |                |
|---|----------------------------------------------------------------------------------------------------|----------------|
|   | Partij2:<br>Natuurlijke persoon : Nr. van de persoon:<br>Onderneming Natuurlijke persoon : Nr. van de persoon:<br>Ondernemingsnummer:<br>Onderneming Rechtspersoon : Ondernemingsnummer:<br>(*) | OETAILS<br>(*) |
|   |                                                                                                    | VERZENDEN      |

Afhankelijk van het aantal partijen vermeldt op het scherm 'Informatie dossier' dient per partij de identificatie ingevuld te worden.

Na registratie van de identificatienummers van de partij dient U de detailgegevens van de partij te registeren door op de knop **DETAUS** te klikken. Afhankelijk of U gekozen hebt voor een natuurlijke persoon/onderneming natuurlijke persoon of onderneming rechtspersoon zullen er andere gegevens geregistreerd worden.

Door op de knop te klikken wordt het bericht doorgestuurd naar de inningsinstelling. Daarna krijgt u het bevestingsscherm te zien.

a) Natuurlijke persoon

| Informatie eigenaar/vruchtgebruiker |     |
|-------------------------------------|-----|
|                                     |     |
| Persoon                             |     |
| Nr. van de persoon: 554714017-77    |     |
| Naam: Voorna(a)m(en):               |     |
| Adres                               |     |
| Straat: , Bus:                      |     |
| Postbus: Gemeente: Land: BELGIE     |     |
|                                     |     |
| Goed (#)                            |     |
| 60ed: 91030/c/596c4 🗌               |     |
| Baged: 92056/e/546e                 |     |
|                                     | < > |

Door op de knop rechts onderaan te klikken komt U terug op het scherm 'Identificatie Partij' waar U het bericht kan verzenden naar de inningsinstellingen.

Op dit scherm geeft U eveneens aan welk goed de eigendom is van de partij.

#### b) Onderneming natuurlijke persoon

| Informatie eigenaar/vruchtgebruiker |
|-------------------------------------|
|                                     |
| Onderneming                         |
| Ondernemingsnummer: 0500.294.029    |
| Benaming:                           |
| Adres                               |
| Straatu                             |
| Postrode: Gemeente: Land: BELGIE    |
|                                     |
| Persoon                             |
| Nr. van de persoon: 560524194-06    |
| Naam: Voorna(a)m(en):               |
| Adres                               |
| Straati                             |
| Postcode: Gemeente: Land: BELGIE    |
|                                     |
|                                     |
| Goed: 91030/c/596c4                 |
| Goeð 92056/e/546e 🗹                 |
|                                     |

Door op de knop **Constant van de senter van de senter van** 

Op dit scherm geeft U eveneens aan welk goed de eigendom is van de partij.

c) Onderneming rechtspersoon

|                                                                                                    | _  |
|----------------------------------------------------------------------------------------------------|----|
| Information Proprietaire/Usufruitier/Emphytheothe/Superficiaire ou Debiteur concerne                                                                                                    |    |
|                                                                                                    |    |
| Entreprise                                                                                                    |    |
| Nº d'antrontical 0500.294.029 (*) - (x)vvv vvv                                                                                                    |    |
|                                                                                                    |    |
| Dato ma con international de la contra de la contra de la |    |
|                                                                                                    |    |
| Adresse                                                                                                    |    |
| Rue:                                                                                                    |    |
| Code postal: Commune: Pays : BELGIQUE                                                                                                    |    |
| Manufacture (Anthrony D                                                                                                    |    |
|                                                                                                    |    |
| N° de personne:                                                                                                    |    |
| Nom: Prénoms:                                                                                                    |    |
| Adresse                                                                                                    |    |
| Rue:, Boîte:                                                                                                    |    |
| Code postal: Commune: Pays : BELGIQUE                                                                                                    |    |
|                                                                                                    |    |
| AJOUTER                                                                                                    |    |
|                                                                                                    |    |
|                                                                                                    |    |
|                                                                                                    |    |
| Bien <sup>6</sup> 91030/c/596c4 🗋 🔪                                                                                                    |    |
| Bien 22056/e/546e 🗌 🖊                                                                                                    |    |
|                                                                                                    | £  |
|                                                                                                    | ١. |

Door op de knop \_\_\_\_\_`rechts onderaan te klikken komt U terug op het scherm 'Identificatie Partij' waar U het bericht kan verzenden naar de inningsinstellingen.

Op dit scherm geeft U eveneens aan welk goed de eigendom is van de partij.

# 2.3.3. Bevestigingscherm

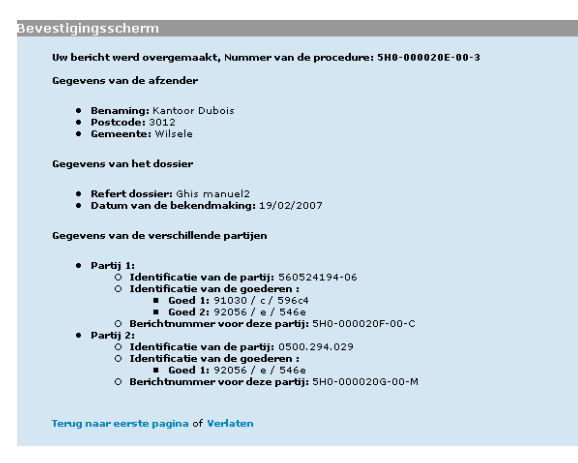

Indien u de inhoud van uw bericht wenst te bewaren, druk dan het scherm hierboven af.

Het nummer van de procedure vindt U bovenaan op het bevestigingsscherm. Het is dit nummer dat bij de aanmaak van een nieuw bericht gebruikt dient te worden als 'Referte voorgaande procedure'

# 3. DE SCHERMEN 'INLICHTINGEN'

# 3.1. Informatie verzender

| Informatie afzender                                                                              |  |  |  |
|--------------------------------------------------------------------------------------------------|--|--|--|
| Hoedanigheid: Ontwanger der domeinen 💌 (*)                                                       |  |  |  |
| Identificatie van de afzender                                                                    |  |  |  |
| Ondernemingsnummer: (x)xxxx, xxxx                                                                |  |  |  |
| Benaming:                                                                                        |  |  |  |
| Personsnummer: + XXXXXXXXXXXXXXX                                                                 |  |  |  |
| Naami (*) Vooma(a)m(en):                                                                         |  |  |  |
| Adres (*)                                                                                        |  |  |  |
| Straet: , Buss<br>Postode: Gemeente:                                                             |  |  |  |
| Algemeen telefoonnummer: / (*)<br>Algemeen faxnummer: /<br>Algemene e-Mail:                      |  |  |  |
| Identificatie van de dossierbeheerder                                                            |  |  |  |
| Naam van de contactpersoon: (*) Vooma(a)m(en):<br>Telefoonnummer: //<br>Faxnummer: //<br>E-mail: |  |  |  |
| Soort transactie: Hypothecaire aanvending 💙 (*)                                                  |  |  |  |
|                                                                                                  |  |  |  |

In de rechterbovenhoek kan de taal gekozen worden via "F" en "N".

Het teken \* duidt overal in de toepassing de zones aan die verplicht ingevuld moeten worden. Indien dergelijke zones niet ingevuld worden, stuurt de toepassing een foutboodschap.

Sommige informatie moet in een specifiek formaat ingevuld worden. Een voorbeeld hiervan is weergegeven op het scherm hierboven.

Onder "persoonsnummer" moet het identificatienummer van het Rijksregister of van de Kruispuntbankregisters (bisnummer) verstaan worden.

In dit scherm is het de bedoeling de afzender (de ontvanger der domeinen, ....) die de verwittiging stuurt te identificeren.

Indien het bestaat, moet het ondernemingsnummer (geen vestigingsnummer) ingevoerd worden in het formaat "0000.000.000".

Het telefoonnummer van de afzender is uitsluitend numeriek. Voorbeeld: 02 3124546

Indien het persoonsnummer opgegeven wordt, moet het ingevoerd worden in het formaat "700506000-00"

Na deze informatie ingevuld te hebben, gaat de gebruiker naar het volgende scherm via een klik op de knop rechts onderaan.

# 3.2. Informatie

| Informatie                                                                                                    |           |
|----------------------------------------------------------------------------------------------------|-----------|
| Referte procedures - SH0-swww.xxx-x (*)                                                                                                    |           |
| Betreffende partij     Natuurlijke persoon : Nr. van de persoon:     Onderneming Natuurlijke persoon : Nr. van de persoon:     Onderneming Natuurlijke persoon : Nr. van de persoon: | DETAILS   |
| Ondernemingsnummer:                                                                                                    |           |
| Onderneming Rechtspersoon : Ondernemingsnummer:                                                                                                    |           |
| Ceadresseerde (*)       Ocdememingswommer:       Referte van de kennisgeving:       Datum van de kennisgeving:                                                                       | TOEVOEGEN |
|                                                                                                    | < >       |

De 'referte van de procedure' vindt U terug op het bevestigingsscherm van het 'Bericht' en op de 'Sociale Notificatie'.

De 'betreffende partij is de partij voor dewelke er door 1 of meerdere inningsinstellingen een 'Sociale Notificatie' werd overgemaakt.

Per inningsinstelling, die een 'Sociale Notificatie' heeft overgemaakt voor de partij, wordt de blok 'Geadresseerde' ingevuld. De gegevens van de geadresseerde vindt U terug op de 'Sociale Notificatie.

# 3.3. Informatie dossier

| Informatie dossier                                                                                                    |
|----------------------------------------------------------------------------------------------------|
| Dossier<br>Referte dossier: (*)<br>Taal van het dossier: (*)                                                                                                    |
| Transactie inlichtingen Datum van de akte:  Type goederen vaarover de akte handelt:  Aantal goederen in de akte:  (*)                                                                                                    |
| Hypotheek gegevens       Aantal hypotheeknemers:     (*)       Totaalbedrag van de hypotheeks     € (*)       Ondergehoudenbedrag:     €                                                                                                    |
| Schuldeisersgevevens Aantal ingeschreven schuldeisers: Totaalbedrag verschuldigd aan de ingeschreven schuldeisers: Totaalbedrag verschuldigd aan de verzetdoende en beslagleggende schuldeisers: Totaalbedrag verschuldigd aan de verzetdoende en beslagleggende schuldeisers: |
|                                                                                                    |

# 3.4. Invoeren van de goederen

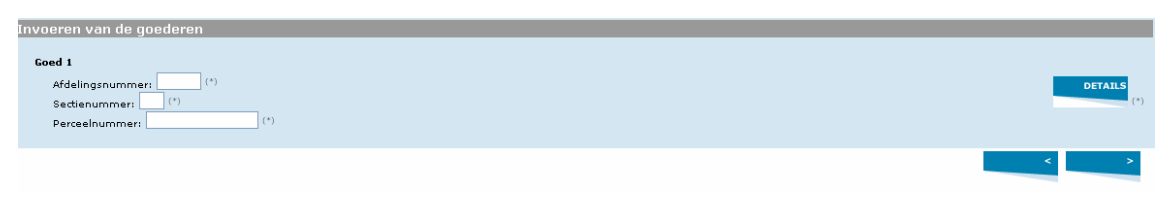

De registratie van de goederen gebeurt op een analoge manier als in het 'Bericht'.

# **3.5.** Vermelding van hypothecaire nemers

| Vermelding van de hypothecaire nemers                         |         |
|---------------------------------------------------------------|---------|
| Hypotheekbedrag: 1000.00 C                                    |         |
| Hypothecaire nemer 1 :                                        |         |
| O Natuurlijke persoon : Nr. van de persoon:                   |         |
| O Onderneming Natuurlijke persoon : Nr. van de persoon: 🚺 (*) | DETAILS |
| Ondernemingsnummer:(*)                                        |         |
| O Onderneming Rechtspersoon : Ondernemingsnummer:             |         |
| Hypothecaire nemer zonder identificatie                       |         |
|                                                               | < >     |

De hypothecaire nemers worden op een analoge manier geregistreerd als de partijen.

Bijkomend is hier de mogelijkheid voorzien om een hypothecaire nemer te registreren zonder identificatienummer. Deze mogelijkheid mag slechts gebruikt worden als de hypothecaire nemer geen 'Belgisch' identificatienummer heeft zijnde een KBO-nr, een rijksnummer of een BIS-nummer.

Daarna wordt de details geregistreerd.

| Informatie hypotheekneemer          |                      |
|-------------------------------------|----------------------|
|                                     |                      |
| Persoon                             |                      |
| Naam: Vanderheyden                  | Voorna(a)m(en): Ghis |
| Adres                               |                      |
| Straat: Kleine Kant                 | , 5 Bus:             |
| Postcode: 12345 Gemeente: Amsterdam | Landi NEDERLAND      |
|                                     |                      |
| Onderneming                         |                      |
| Benaming:                           | Juridische vorm:     |
| Datum van oprichting: dd/mm/jjjj    |                      |
| Adres                               |                      |
| Straat:                             | , Busi               |
| Postcode: Gemeente:                 | Land: BELGIE 🗸       |
|                                     |                      |
|                                     | < >                  |

# **3.6.** Invoeren van de ingeschreven schuldeisers

| Invoeren van de ingeschreven schuldeisers                                                                                                    |             |
|----------------------------------------------------------------------------------------------------|-------------|
| Totaal badrag verschuldigd aan de ingeschreven schuldeisers: 1073,78 🗲                                                                                                    |             |
| Ingeschreven schuldeiser 1 :<br>Natuurlijke persoon : Nr. van de persoon:<br>Onderneming Natuurlijke persoon : Nr. van de persoon:<br>Onderneming suurmmert<br>Onderneming Rechtspersoon : Ondernemingsnummer:<br>Schuldeiser zonder identificatie | DETAILS (*) |
|                                                                                                    | < >         |

Zie scherm 'vermelding van de hypothecaire nemers'

# 3.7. Invoeren van verzetdoende en beslagleggende schuldeisers

| Invoeren van de verzetdoende en beslagleggende schuldeisers<br>Totaal bedrag verschuldigd aan de verzetdoende en beslagleggende schuldeisers: 2000,00 🔹 €                                                                                                    |             |
|----------------------------------------------------------------------------------------------------|-------------|
| Verzetdoende of beslagleggende schuldeiser 1 :<br>Natuurlijke persoon : Nr. van de persoon: (*)<br>Onderneming Natuurlijke persoon : Nr. van de persoon: (*)<br>Ondernemingsnummer; (*)<br>Onderneming Rechtspersoon : Ondernemingsnummer; (*)<br>Schuldeiser zonder identificatie | DETAILS (*) |
|                                                                                                    | < VERZENDEN |

Zie scherm 'vermelding van de hypothecaire nemers'.

# 3.8. Bevestigingscherm

| n                                                                                                 |  |
|---------------------------------------------------------------------------------------------------|--|
| Bevestigingsscherm                                                                                |  |
| llw infichting werd geergemaakt (SH0-00002D2-00-V). Nummer van de georgeduwe SH0-00002DS-00-II    |  |
|                                                                                                   |  |
| Gegevens van de afzender                                                                          |  |
|                                                                                                   |  |
| Postcode: 3000                                                                                    |  |
| • Gemeente: Leuven                                                                                |  |
| Daniti                                                                                            |  |
| Paruj                                                                                             |  |
| • Identificatio una de partiti 451 464 922                                                        |  |
| • Auenunitade van de par uj. 101.101.020                                                          |  |
| Geschersseenten                                                                                   |  |
|                                                                                                   |  |
| • Geadresseerde 1:                                                                                |  |
| Identificatie: 206.731.645                                                                        |  |
| Referte van de kennisgeving: 5J00000XQ800S                                                        |  |
|                                                                                                   |  |
| Gegevens van het dossier                                                                          |  |
|                                                                                                   |  |
| Refert dossier: GHIS                                                                              |  |
| Datum van de akte: 20/03/2007                                                                     |  |
|                                                                                                   |  |
|                                                                                                   |  |
| a Cond 1:1/1/1                                                                                    |  |
|                                                                                                   |  |
| Corpuser use do your chillendo hunotheologoameur                                                  |  |
|                                                                                                   |  |
| Totaal van de verschillende hvootbeek + 1000 00 f                                                 |  |
| Identificatie van de hypotheeknemers 1: partij zonder identificatie                               |  |
|                                                                                                   |  |
| Gegevens van de verschillende ingescheven schuldeisers                                            |  |
|                                                                                                   |  |
| • Totaal van de sommen verschuldigd aan de ingeschreven schuldeisers: 1073,78 €                   |  |
| Identificatie van de ingeschreven schuldeiser 1: 206.731.645                                      |  |
|                                                                                                   |  |
| Gevevens over de verzetdoende en beslagleggende schuldeisers                                      |  |
|                                                                                                   |  |
| • Totaal van de sommen verschuldigd aan de verzetdoende en beslagleggende schuldeisers: 2000,00 € |  |
| • Adendinadie van de verzetwoende on de beslagieggende schuldelser 1: 360524124*06                |  |
|                                                                                                   |  |
| Terug naar eerste pagina of Verlaten                                                              |  |
|                                                                                                   |  |
|                                                                                                   |  |

Indien u de inhoud van uw bericht wenst te bewaren, druk dan het scherm hierboven af.

# 4. E-BOX : RAADPLEGING ONTVANGSTMELDING &NOTIFICIATE

Om de notificatieberichten en de ontvangstmeldingen (in pdf-formaat) te visualiseren, dient de gebruiker in te loggen op zijn e-Box.

# 4.1. De e-Box openen

| ni   fr   de                                           | Over de Sociale Zekerheid   Contact   Sitemap 📙   |
|--------------------------------------------------------|---------------------------------------------------|
| Socialezekerheid.be / profession                       | Startpagina   Burger   Onderneming   Professional |
| U bent niet aangemeld - <u>aanmelden   registreren</u> | (e-Box)                                           |
| e-Box De beveiligde elektronisch                       | e brievenbus van uw onderneming                   |
| e-Box ra                                               | adplegen 🔒                                        |
| Heeft u nog geen toegang? Dan moet uw                  | onderneming zich eerst <u>Registreren</u> .       |
| Meer weten? Raadpleeg de                               | informatie over de e-Box.                         |
|                                                        |                                                   |
|                                                        | Last modified: 16 January, 2008                   |
|                                                        |                                                   |

# 3.2. Lijst van de beschikbare documenten

| Box                     | ming ≥ e-Box                                         |              | ~                     | Opslagcapaciteit van uw<br>43% van de toegeke | ondernem<br>nde 10 1b |
|-------------------------|------------------------------------------------------|--------------|-----------------------|-----------------------------------------------|-----------------------|
| erneming: STAM          | MNUMMER TEST2 / Gebruiker: Ghis Vanderheyden         |              |                       |                                               |                       |
| N                       | Ontvangen Prullenbak                                 |              |                       |                                               |                       |
| MENTEN<br>96)<br>3 (96) | Zoeken in «alle» 🤇                                   |              |                       |                                               |                       |
|                         | ■ ▼ Beschrijving                                     | Creatiedatum | Vervaldatum Toepassin | Gevraagd door                                 | Groott                |
|                         | 🔲 🖾 i test up 1 0859628648[Ontvangstmelding:Bericht] | 19/02/2007   | 19/08/2007 4 weg      | STAMNUMMER TEST2                              | 57                    |
|                         | 🔲 🖾 i test up 0440328233[Ontvangstmelding:Bericht]   | 19/02/2007   | 19/08/2007 4 weg      | STAMNUMMER TEST2                              | 57                    |
|                         | i test up2 0451464823[Ontvangstmelding:Bericht]      | 19/02/2007   | 19/08/2007 4 weg      | STAMNUMMER TEST2                              | 57                    |
|                         | i test up 1 0859628648[Kennisgeving][XML]            | 19/02/2007   | 19/08/2007 4 weg      | STAMNUMMER TEST2                              | 13                    |
|                         | Ghis-manuel 56052419406[Ontvangstmelding:Bericht]    | 19/02/2007   | 19/08/2007 4 weg      | STAMNUMMER TEST2                              | 57                    |
|                         | i test up 1 0859628648[Kennisgeving][PDF]            | 19/02/2007   | 19/08/2007 4 weg      | STAMNUMMER TEST2                              | 34                    |
|                         | Ghis-manuel 56052419406[Ontvangstmelding:Bericht]    | 19/02/2007   | 19/08/2007 4 weg      | STAMNUMMER TEST2                              | 57                    |
|                         | Ghis manuel2 56052419406[Accusé de réception:Avis]   | 19/02/2007   | 19/08/2007 4 weg      | STAMNUMMER TEST2                              | 57                    |
|                         | Ghis manuel2 0500294029[Accusé de réception:Avis]    | 19/02/2007   | 19/08/2007 4 weg      | STAMNUMMER TEST2                              | 57                    |
|                         | vbtest2 0441277447[Kennisgeving][PDF]                | 16/02/2007   | 16/08/2007 4 weg      | STAMNUMMER TEST2                              | 17                    |
|                         | PRULLENBAK                                           | 2345678910>  |                       |                                               |                       |

#### Belangrijke opmerkingen:

De maximale capaciteit van de e-Box is 20 MB. Wanneer deze maximale capaciteit bereikt is worden er geen bijkomende documenten meer geplaatst in de e-Box. De gebruiker moet er immers voor zorgen dat deze maximale capaciteit niet bereikt wordt door oude documenten te verwijderen. Documenten die meer dan 6 maanden in de e-Box zitten worden automatisch verwijderd.

#### 3.3. Gepubliceerde documenten.

In de e-Box komen 2 formaten van documenten voor, documenten in het pdf-formaat en in het XML-formaat.

Voor het ogenblik zijn er 3 soorten documenten in het pdf-formaat beschikbaar:

- Het **functionele ontvangstbewijs voor het 'Bericht'** dat uitgereikt wordt door de KSZ (na ontvangstbewijs van RSZ en RSVZ). Dit ontvangstbewijs doet de wettelijke termijn van de notificatie ingaan. In sommige gevallen kan het aangevuld worden met informatie van het type "dit dossier zal niet het voorwerp uitmaken van een notificatie".
- De **notificatie** vanwege het RSVZ, de sociale verzekeringsfondsen en de RSZ.
- Het **ontvangstbewijs voor de 'Inlichtingen'** verstrekt door de KSZ (na ontvangstbewijs door de RSZ en/of RSVZ.

Voor wat de notificatie betreft, is er naast het document in het pdf-formaat eveneens een document in het XML-formaat aanwezig. Met behulp van dit laatste document kan de ambtenaar de inhoud van het PDF-document verifiëren net als de digitale handtekening.

# 4.3.1 Een voorbeeld van Functionele ontvangstbewijs 'Bericht'

| KSZ-BCSS<br>Kruispunti<br>Sociale                                                                                               | bank van de<br>Zekerheid                                                                                    | Sint-Pieterssteenweg 375<br>1040 Brussel<br>tel 02-741 83 11<br>fax 02-741 83 00<br>Website: www.ksz-bcss.fgov.be |
|----------------------------------------------------------------------------------------------------|----------------------------------------------------------------------------------------------------|----------------------------------------------------------------------------------------------------|
| Kantoor Dubois<br>Pieter Janssens<br>St-Jacobsplein, 15<br>B-3000 Leuven                                                        |                                                                                                    |                                                                                                    |
| Uw referentie                                                                                                    | Uw correspondent                                                                                            | Telefoon                                                                                                    |
| Referentie: Ghis-manuel                                                                                                    | jan Peeters                                                                                                 |                                                                                                    |
| Procedure:5H0000020900L                                                                                                    |                                                                                                    |                                                                                                    |
| Onze referentie (ticket)                                                                                                    | E-mail                                                                                                    | Telefoon                                                                                                    |
| Portaal:5H0000020A00V                                                                                                    | ServiceDesk@KSZ-BCSS.fgov.be                                                                                | 02/741.84.00                                                                                                    |
| 27 juni 1969 tot herz<br>maatschappelijke ze<br>GHISLAINE JACQI<br>EEGVELD, 9<br>B-3012 LEUVEN<br>BELGIQUE<br>Datum van de verk | ziening van de besluitwet van 28 december<br>ekerheid der arbeiders<br>r:56052419406<br>JELINE VANDERHEYDEN | 1944 betreffende de                                                                                               |
| Wij melden u dat dit dossier op 1<br>van een kennisgeving vanwege de                                                            | 9-02-2007 ingevolge uw bericht van 19-0<br>inninginstellingen van de sociale bijdrage                       | 02-2007 niet het voorwerp is<br>n.                                                                                |
| Hoogachtend,                                                                                                    |                                                                                                    | be                                                                                                    |

# 4.3.2. Een voorbeeld van Notificatie

| ACERTA                                                                                                    |                                                                                                    |
|----------------------------------------------------------------------------------------------------|----------------------------------------------------------------------------------------------------|
| Sneeuwbeslaan 20                                                                                                    |                                                                                                    |
| B-2610 Wilrijk                                                                                                    |                                                                                                    |
| Ondernemingsnummer : 416.377.646                                                                                                    |                                                                                                    |
| Uw contactpersoon : Van Hoof Chantal<br>Tel : 03/829.23.72<br>Fax : 03/829.23.86                                                                                         | DUDONT learne                                                                                                    |
| E-mail: Chantal.Van.Hoot@acerta.be                                                                                                    | DUPONT Jacques                                                                                                   |
|                                                                                                    | reu de la Station 125<br>1000 Bruxelles<br>BELGIQUE/BELGIE                                                       |
| Aan te halen in uw antwoord a.u.b. :                                                                                                    |                                                                                                    |
| Procedure : 5H0-00001ZJ-00-C                                                                                                    |                                                                                                    |
| Kennisgeving : 424                                                                                                    |                                                                                                    |
| Kenmerk SVE/ RSVZ                                                                                                    |                                                                                                    |
|                                                                                                    |                                                                                                    |
| Uw kenmerk : vbtest2                                                                                                    |                                                                                                    |
| Uw bericht van : 15/02/2007                                                                                                    |                                                                                                    |
|                                                                                                    |                                                                                                    |
| Betreft: Toepassing van artikel 23 ter van het KB r                                                                                                    | nr. 38 van 27 juli 1967                                                                                          |
| Naam                                                                                                    |                                                                                                    |
| Adres                                                                                                    |                                                                                                    |
| Adies                                                                                                    |                                                                                                    |
|                                                                                                    |                                                                                                    |
| Geachte Mevrouw, geachte Heer,                                                                                                    |                                                                                                    |
| Ingevolge uw in rand vermeld bericht delen wij u hierbij<br>aangeslotene afgesloten op 15/02/2007, de schuldvord<br>bedraagt, een bedrag dat als volgt samengesteld is : | i mede dat na inzage van de stand van de rekening van de<br>Iering van ons Sociaal verzekeringsfonds : 82,29 EUR |
| Schuldvordering ten persoonlijke titel ten aanzien van                                                                                                    | de aangeslotene :                                                                                                |
| - bijdragen : 40,00 EUR                                                                                                    |                                                                                                    |
| - verhogingen : 25,06 EUR                                                                                                    |                                                                                                    |
| - interesten : 14,65 EUR                                                                                                    |                                                                                                    |
| - kosten : 2,58 EUR                                                                                                    |                                                                                                    |
| subtotaal : 82,29 EUR                                                                                                    |                                                                                                    |
| - Het bedrag van de dagelijkse intresten aanger                                                                                                    | ekend aan het wettelijk percentage is: 1,55 EUR                                                                  |
| - Het bedrag van de bevoorrechte schuldvorderi                                                                                                    | ngen is · 46 00 FUR                                                                                              |
| Do wettelijke hypotheek word genemen ten he                                                                                                    |                                                                                                    |
| - De wettelijke hypotheek werd gehomen ten be                                                                                                    | lope van : 0,00 EON                                                                                              |
| - De storting van het bedrag van 82,29 EUR mo<br>402-7549901-97 met de vermelding "".                                                                                    | et verricht worden op onze financiële rekening nr.                                                               |
|                                                                                                    |                                                                                                    |
|                                                                                                    |                                                                                                    |
|                                                                                                    |                                                                                                    |
|                                                                                                    |                                                                                                    |
|                                                                                                    |                                                                                                    |
|                                                                                                    | De                                                                                                    |
|                                                                                                    |                                                                                                    |
|                                                                                                    |                                                                                                    |

De refertes van de titels die de schuldvorderingen dekken zijn de volgende :

Aard van de titel : Vonnis

Rechtsgebied en Arrondissement : Arbeidsrechtbank - Antwerpen

Nr. artikel :

Datum : 12/02/2007

Vanaf het verlijden van de akte voorzien in uw hoger vermeld bericht, zal de huidige kennisgeving leiden tot beslag onder derden in uw handen, ten belope van het totaal van de hiervoor opgenomen bedragen, verhoogd met de dagelijks interesten, op de bedragen en waarden die u krachtens de voormelde akte onder zich zou houden.

Opgemaakt te Wilrijk, 16/02/2007

#### 4.3.3. Een voorbeeld van Ontvangstbewijs 'Inlichtingen'

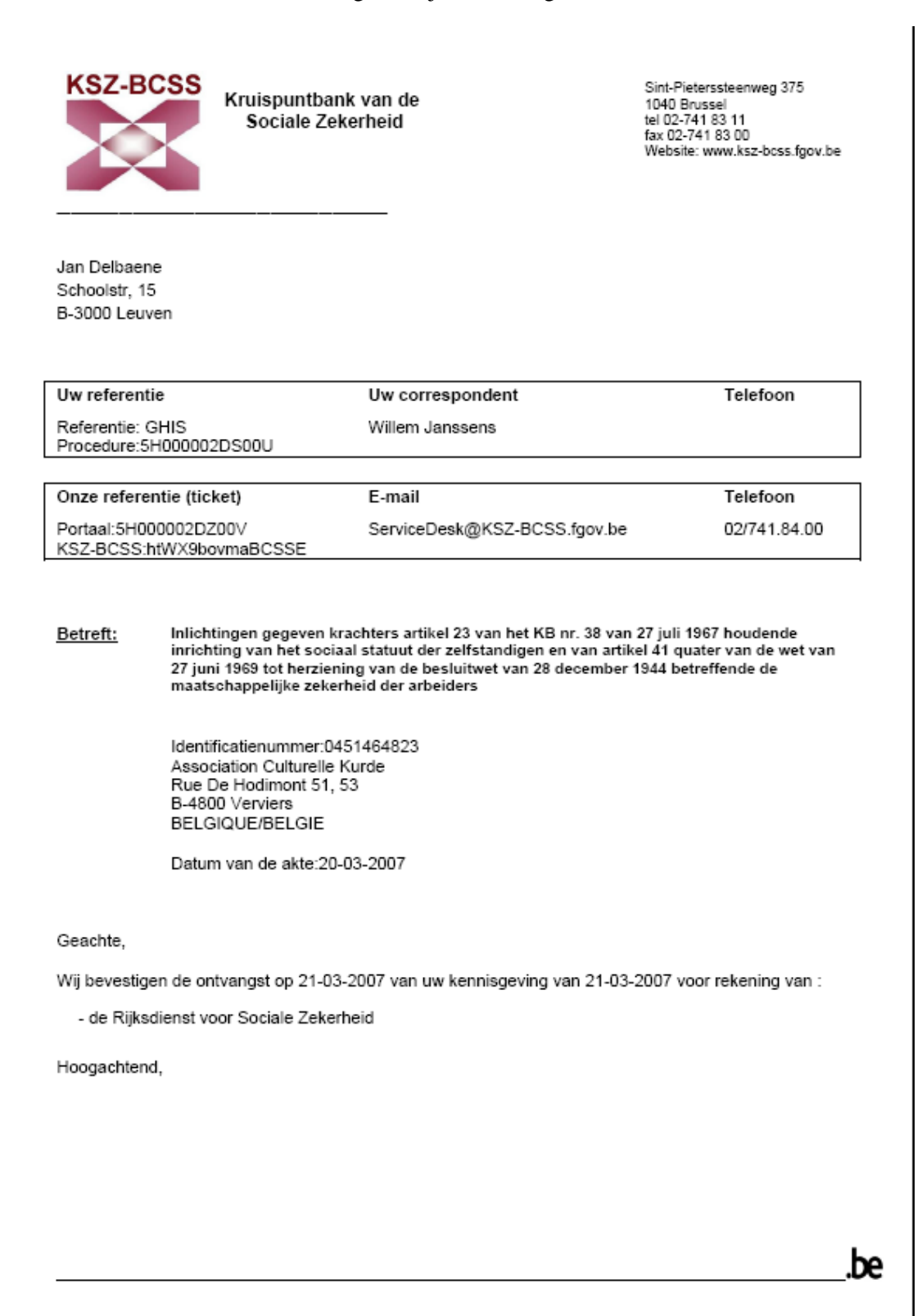

# 5. HULP

## Met wie kan u contact opnemen ?

In geval van problemen kunt u zich richten tot de Service Desk van de KSZ, die indien nodig uw vraag zal doorsturen naar het RSVZ of de RSZ.

U kunt de Service Desk contacteren op de werkdagen van de administratie (van maandag tot vrijdag) van 8 uur tot 17 uur. Hij is niet beschikbaar op zaterdagen, zondagen en feestdagen.

Deze dienst is bereikbaar:

- via telefoon op het nummer 02-741 84 00 tussen 8 uur en 17 uur,
- via e-mail op het adres: servicedesk@ksz-bcss.fgov.be,
- via fax op het nummer 02-741 83 00.